Panduan Pembukaan Tabungan Tanda Junior for Young Nyala & Dapatkan OCBC Young Nyala Debit Edisi Disney & Marvel melalui OCBC mobile

Khusus Nasabah Baru

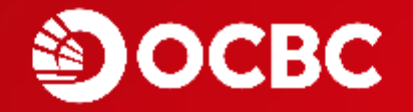

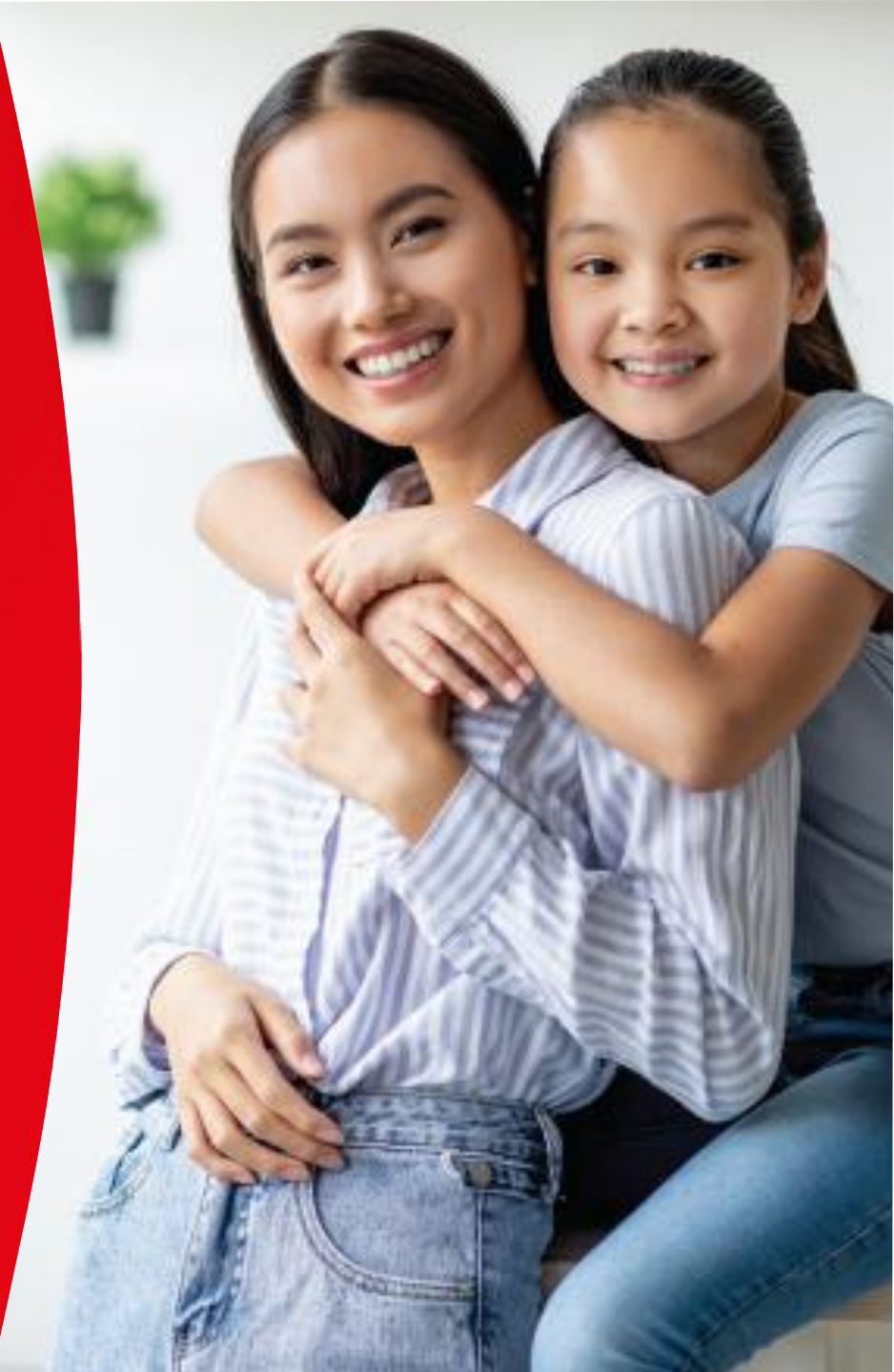

#### Petunjuk Mengunduh & Memasang Aplikasi OCBC mobile

Aplikasi OCBC mobile dapat diunduh melalui **App Store & Play Store**. Adapun aplikasi OCBC mobile dapat dipasang & dijalankan pada *smartphone* dengan *operating system* (OS) berbasis **Android** (min. OS versi 6 - *Marshmallow*) & **iOS** (min. iOS versi 13).

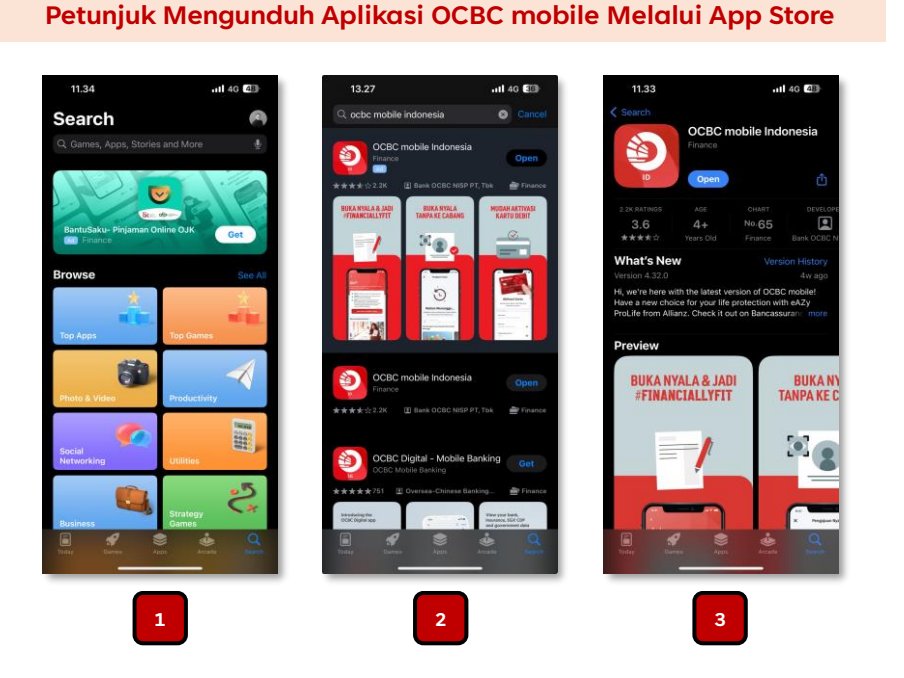

- 1. Pada kolom *Search Bar*, Anda dapat mengetik "OCBC mobile Indonesia"
- 2. Pastikan Anda memilih aplikasi "OCBC mobile Indonesia" seperti pada *screenshot* di samping & klik tombol "*Get*"
- 3. Buka aplikasi OCBC mobile dengan menekan tombol "Open"

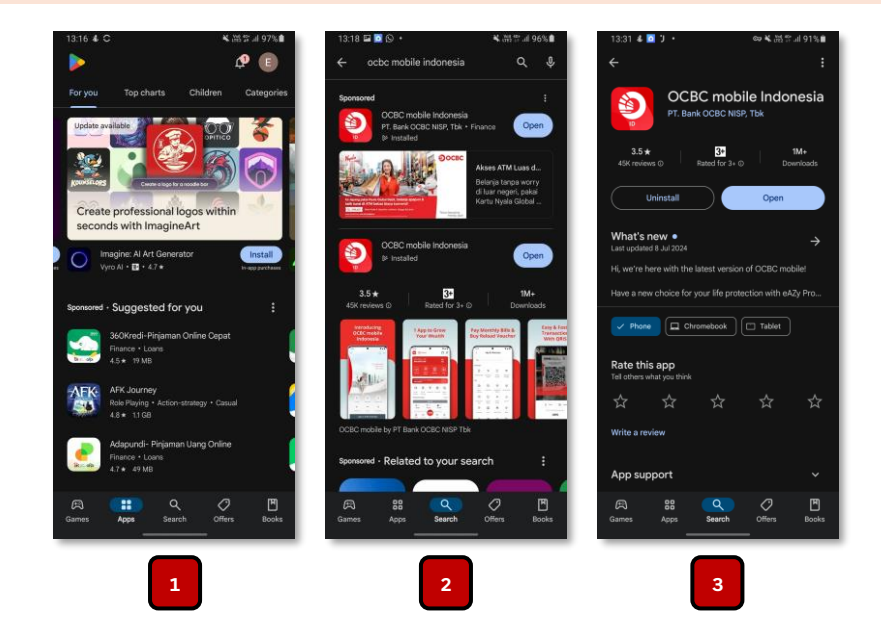

Petunjuk Mengunduh Aplikasi OCBC mobile Melalui Play Store

- 1. Pada kolom Search Bar, Anda dapat mengetik "OCBC mobile Indonesia"
- 2. Pastikan Anda memilih aplikasi "OCBC mobile Indonesia" seperti pada screenshot di samping & klik tombol "*Install*"
- 3. Buka aplikasi OCBC mobile dengan menekan tombol "Open"

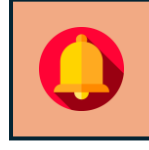

Guna menjaga kelancaran & keamanan aktivitas transaksi, serta agar dapat menikmati beragam fitur perbankan terbaru melalui OCBC mobile, senantiasa lakukan pembaruan versi OCBC mobile jika Anda menerima notifikasi atau pemberitahuan dari masing-masing *application store*  Panduan Pembukaan Tabungan Tanda Junior & Dapatkan OCBC Young Nyala Debit Edisi Disney & Marvel melalui OCBC mobile untuk Nasabah Baru (1/9)

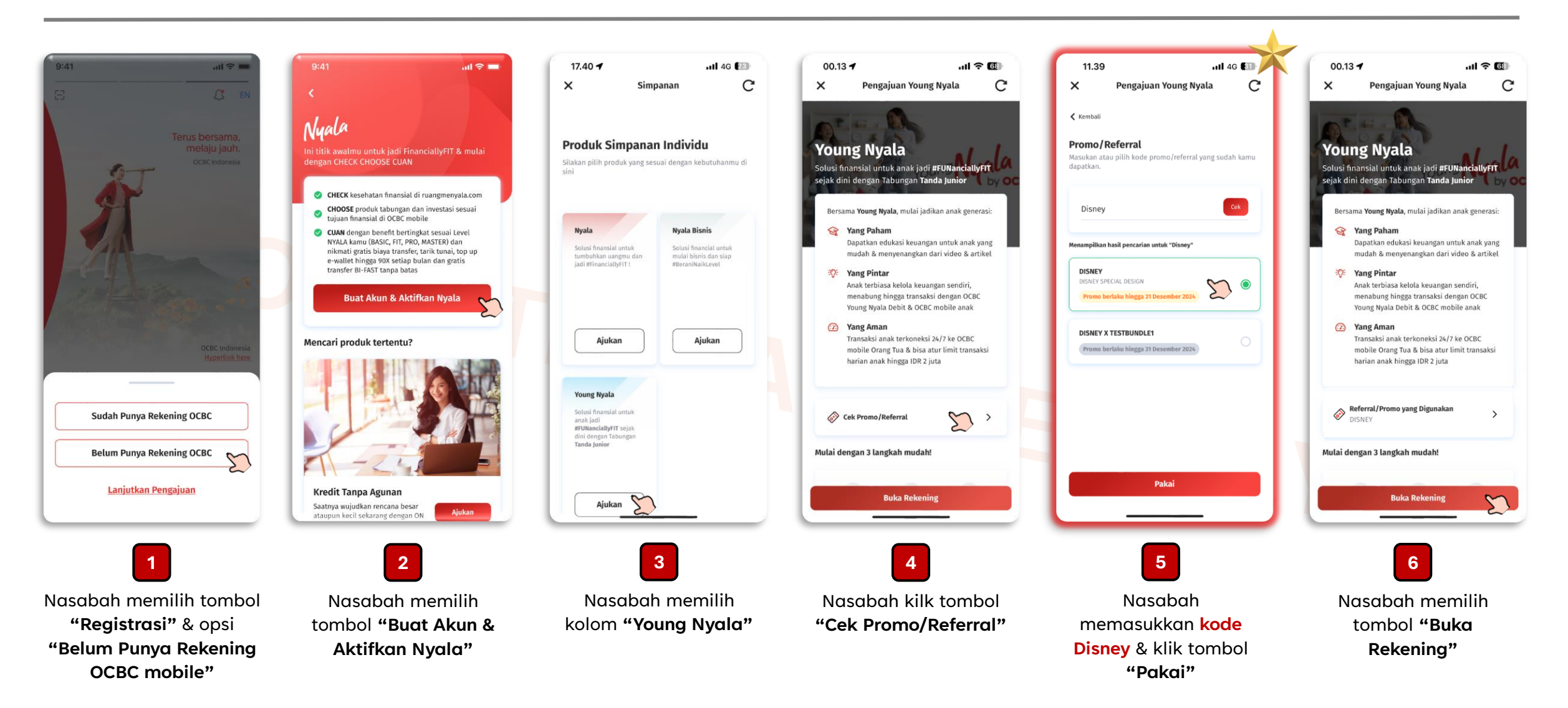

Panduan Pembukaan Tabungan Tanda Junior & Dapatkan OCBC Young Nyala Debit Edisi Disney & Marvel melalui OCBC mobile untuk Nasabah Baru (2/9)

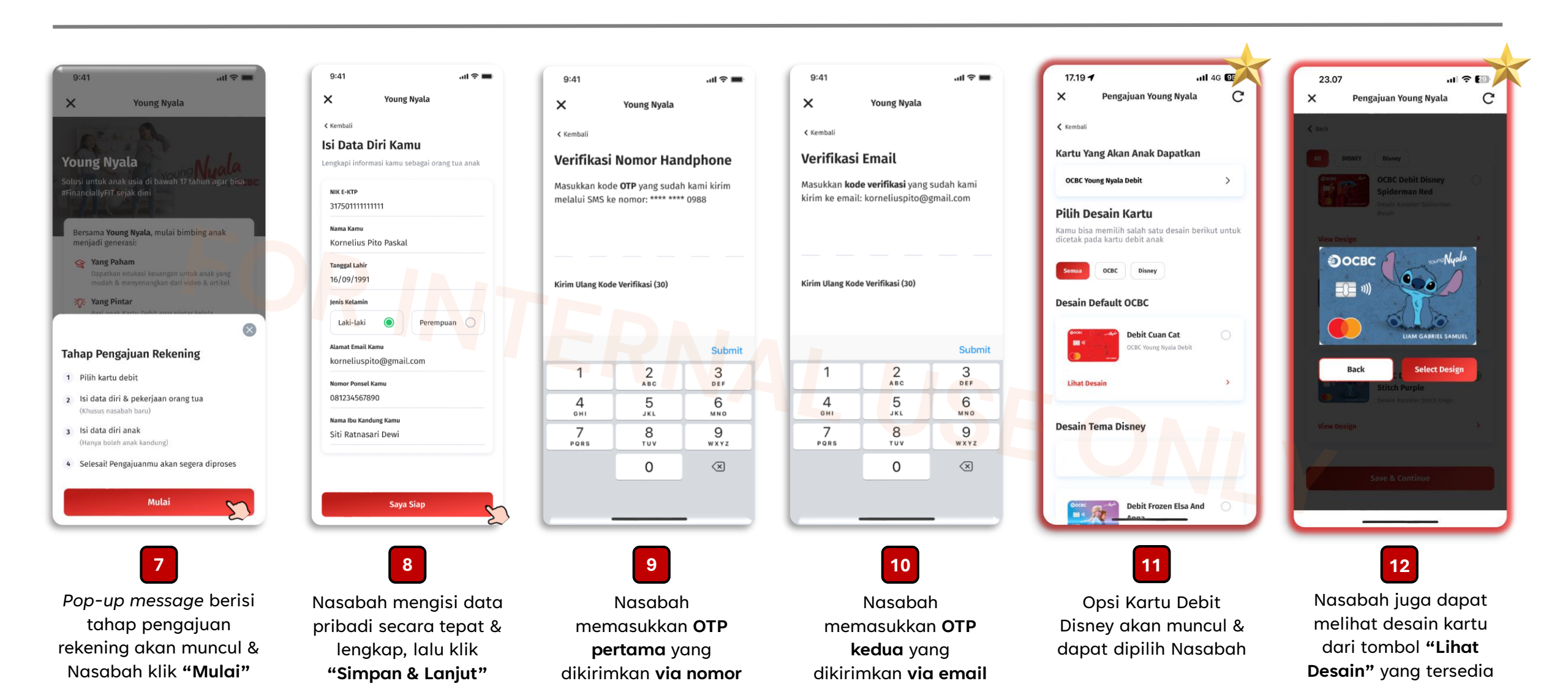

ponsel

## Panduan Pembukaan Rekening Tanda Junior & Dapatkan Kartu OCBC Young Nyala Debit Edisi Disney & Marvel via OCBC mobile untuk NTB (3/9)

9:41

< Kembal

Alamat

RT/RW

006

Provins

Kota

Bantu

Kecamatan

Pleret

Kelurahan

Jejeran

Kode Pos

123456

Alamat Saat Ini

Masukkan alamat kamu saat ini.

Daerah Istimewa Yogyakarta

X

.ul 😤 🔳

 $\sim$ 

 $\sim$ 

 $\sim$ 

~

5

Pengajuan Young Nyala

Jl. Sultan Agung No.8, Jejeran II, Bantul

008

| 9:41                | al 🗢 🔳 |  |  |  |  |
|---------------------|--------|--|--|--|--|
| <                   | A      |  |  |  |  |
| Ambil Foto E-KTP-mu |        |  |  |  |  |
| Pastikan:           |        |  |  |  |  |
| E-KTP ada di tenga  | ah     |  |  |  |  |
| Foto jelas          |        |  |  |  |  |
| -🔆 Cahaya cukup     |        |  |  |  |  |
| 🖄 Tidak ada pantula | n      |  |  |  |  |
| 📻 Informasi terbaca |        |  |  |  |  |
|                     |        |  |  |  |  |
|                     |        |  |  |  |  |
| Ambil Foto I        | E-KTP  |  |  |  |  |

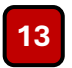

Nasabah akan diminta mengambil foto ID & klik **"Ambil Foto E-KTP"** 

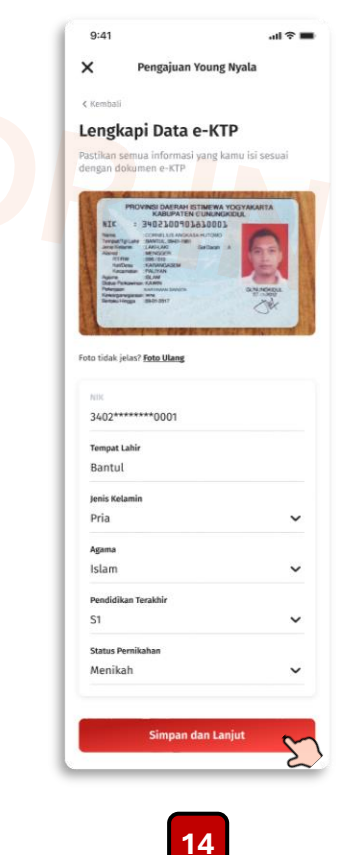

Data diri akan otomatis terbaca dari E-KTP & Nasabah klik **"Simpan dan Lanjut"** 

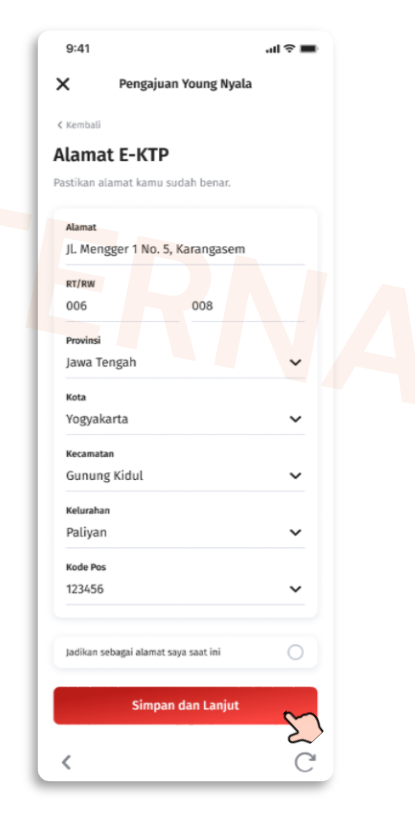

15

Nasabah mengisi alamat E-KTP & klik **"Simpan dan Lanjut"**  16 Nasabah mengisi alamat domisili (bila berbeda dari alamat E-KTP) & klik **"Simpan dan** Lanjut"

Simpan dan Lanjut

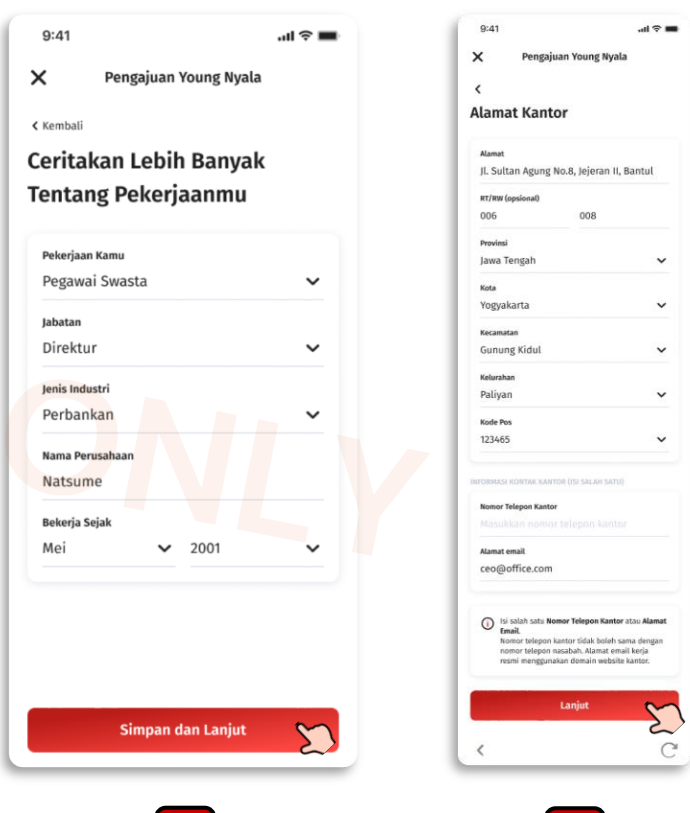

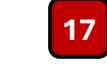

Nasabah mengisi detail pekerjaan & klik **"Simpan dan Lanjut"**  Nasabah mengisi detail alamat kantor & klik **"Simpan dan Lanjut"** 

18

# Panduan Pembukaan Tabungan Tanda Junior & Dapatkan OCBC Young Nyala Debit Edisi Disney & Marvel melalui OCBC mobile untuk Nasabah Baru (4/9)

| 09:41 <b>i 🎓 🖿</b>                    | 9:41 et al 🕈 🖿                                       | 9:41 <b>.</b> l 🗢 🖿                               | 9:41 <b> </b>                                      | 9:41 <b></b> 11 🕈 🖿                                                                                                    | 9:41 <b></b> I 🕈 🗖                                |
|---------------------------------------|------------------------------------------------------|---------------------------------------------------|----------------------------------------------------|----------------------------------------------------------------------------------------------------|---------------------------------------------------|
| onboarding.ocbc.id                    | ×                                                    | 4                                                 |                                                    |                                                                                                    |                                                   |
| 4 M 4 M                               | Kasanakatan Dalak                                    | Lengkapi Data Anak                                | <                                                  | <                                                                                                    | Lengkapi Data Anak                                |
| < Kembali                             | кезеракатап Рајак                                    | Mulai isi data anak sesuai dengan yang tertera di | Kartu Keluarga                                     | Kartu Keluarga                                                                                                    | Mulai isi data anak sesuai dengan yang tertera di |
| Kami Ingin Mengenal Kamu              | 1 Anakah kamu wajih najak di Amerika Sorikat?        |                                                   | Silakan unggah/ambil foto. Pastikan terlihat jelas | Silakan unggah/ambil foto. Pastikan terlihat jelas                                                                                                    | Kartu Keluarga                                    |
| Lebih Baik                            | 1. Apakan kanu wajio pajak di Anterika Serikat.      | DURUNEN NAKTU KELUNIKSA                           | dan semua informasi dapat dibaca.                  | dan semua informasi dapat dibaca.                                                                                                    | DORUMEN ROCI O KELDARGA                           |
|                                       | Ya Tidak 🔘                                           | Upload/Foto Kartu Keluarga                        | Upload Dokumen Ambil Foto                          | Upload Dokumen Ambil Foto                                                                                                    | KK-2023.jpg Ubah File                             |
| Tujuan Membuka Rekening               |                                                      | DATA PRIBADI ANAK                                 |                                                    |                                                                                                    | DATA PRIBADI ANAK                                 |
| Investasi 🗸                           | 2 Anakah kamu wajih najak di negara selain Indonesia | Nomor Identitas Anak                              |                                                    | Foto yang akan disimpan                                                                                                    | Nomor Identitas Anak                              |
| Sumber Dana                           | dan Amerika Serikat?                                 | Masukkan NIK Anak                                 |                                                    |                                                                                                    | 1106214906210001                                  |
| Gaji 🗸                                | Ya 🔿 Tidak 🔘                                         | Nama Anak                                         |                                                    |                                                                                                    | Nama Anak                                         |
| Pendapatan Bulanan                    |                                                      | Masukkan nama anak sesuai KK                      |                                                    | A Constant of the second second secon | Cole Palmer                                       |
| > Rp15.000.000,00 - Rp25.000.000,00 🗸 |                                                      | Tempat Lahir<br>Tempat lahir sesuai KK            |                                                    |                                                                                                    | Tempat Lahir                                      |
|                                       |                                                      | Tanggal Lahir                                     | Klik untuk ambil foto                              |                                                                                                    | Jakaria                                           |
| Transaksi Bulanan                     |                                                      | DD/MM/YYYY                                        | Pastikan ruangan cukup terang, informasi at jelas, | Martin Varianti II. A Carlo Anna Carlo Anna  | Tanggal Lahir<br>06/05/2014                       |
| - Kp10.000.000 - Kp20.000.000         |                                                      | Nama Ibu Kandung Anak                             | 1                                                  | Foto tidak jelas? Foto Illang                                                                                                    | Nama Ibu Kandun∉ Anak                             |
|                                       |                                                      | Masukkan nama ibu kandung anak                    |                                                    | Toto tour jetus: For orang                                                                                                    | Janet Palmer                                      |
|                                       |                                                      | Description                                       |                                                    |                                                                                                    | Jenis Kelamin                                     |
|                                       |                                                      | Laki-laki Perempuan                               |                                                    |                                                                                                    | Laki-laki 🔘 Perempuan 🔵                           |
|                                       |                                                      |                                                   |                                                    |                                                                                                    | Status Anak                                       |
|                                       |                                                      | Status Anak                                       |                                                    |                                                                                                    | Kandung                                           |
|                                       |                                                      | kandung O Lanniya                                 |                                                    |                                                                                                    |                                                   |
| Circumstant contact                   | Simpan dan Laniut                                    |                                                   | Upload dan Simpan                                  | Upload dan Lanjut                                                                                                    |                                                   |
|                                       | E.                                                   | Simpan dan Lanjut                                 |                                                    | ×                                                                                                    | Simpan dan Lanjut                                 |
|                                       |                                                      |                                                   |                                                    |                                                                                                    |                                                   |
|                                       |                                                      |                                                   | _                                                  |                                                                                                    |                                                   |
| 19                                    | 20                                                   |                                                   | 2                                                  | .1                                                                                                    |                                                   |
|                                       |                                                      |                                                   |                                                    |                                                                                                    |                                                   |
| lasabah mengisi data                  | Nasabah mengisi                                      | Nasabah melengka                                  | pi data anak yang antara terdir                    | 'i atas Kartu Keluarga (KK), dat                                                                                                    | a diri anak, & status.                            |
| tujuan pembukaan                      | detail kesepakatan                                   | Setelah selu                                      | ıruh data terisi lenakap & tepat.                  | . Nasabah klik tombol <b>"Simpan</b>                                                                                                    | dan Laniut"                                       |
| rekening & klik                       | ngigk & klik <b>"Simnan</b>                          |                                                   |                                                    | , <b>p</b>                                                                                                    |                                                   |
|                                       |                                                      |                                                   |                                                    |                                                                                                    |                                                   |
| "Simpan dan Laniut"                   | dan Lanjut"                                          |                                                   |                                                    |                                                                                                    |                                                   |

## Panduan Pembukaan Tabungan Tanda Junior & Dapatkan OCBC Young Nyala Debit Edisi Disney & Marvel melalui OCBC mobile untuk Nasabah Baru (5/9)

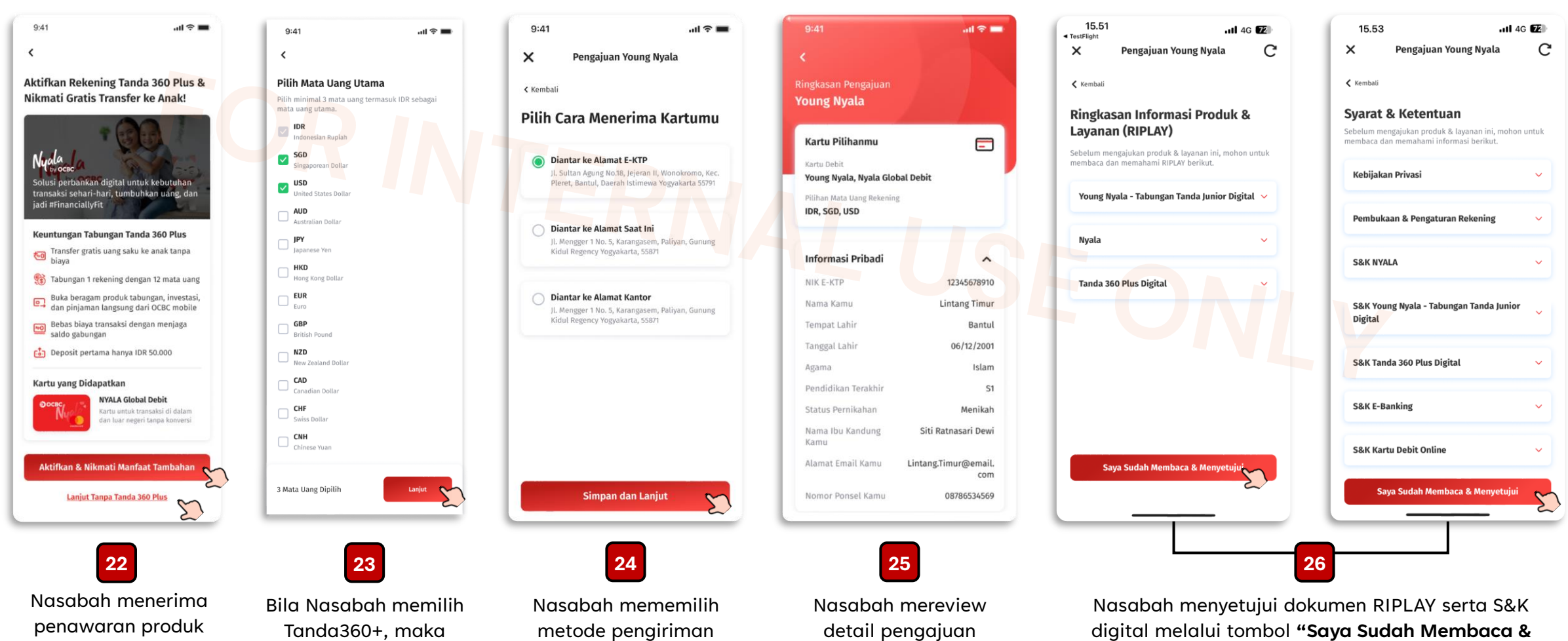

Tanda360+ & dapat memilih opsi tersedia (setuju/tidak) **OCBC Information Classification: Public** 

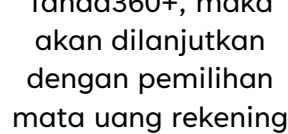

kartu dari opsi tersedia

Tanda Junior & melaniutkan proses

Menyetujui"

Panduan Pembukaan Tabungan Tanda Junior & Dapatkan OCBC Young Nyala Debit Edisi Disney & Marvel melalui OCBC mobile untuk Nasabah Baru (6/9)

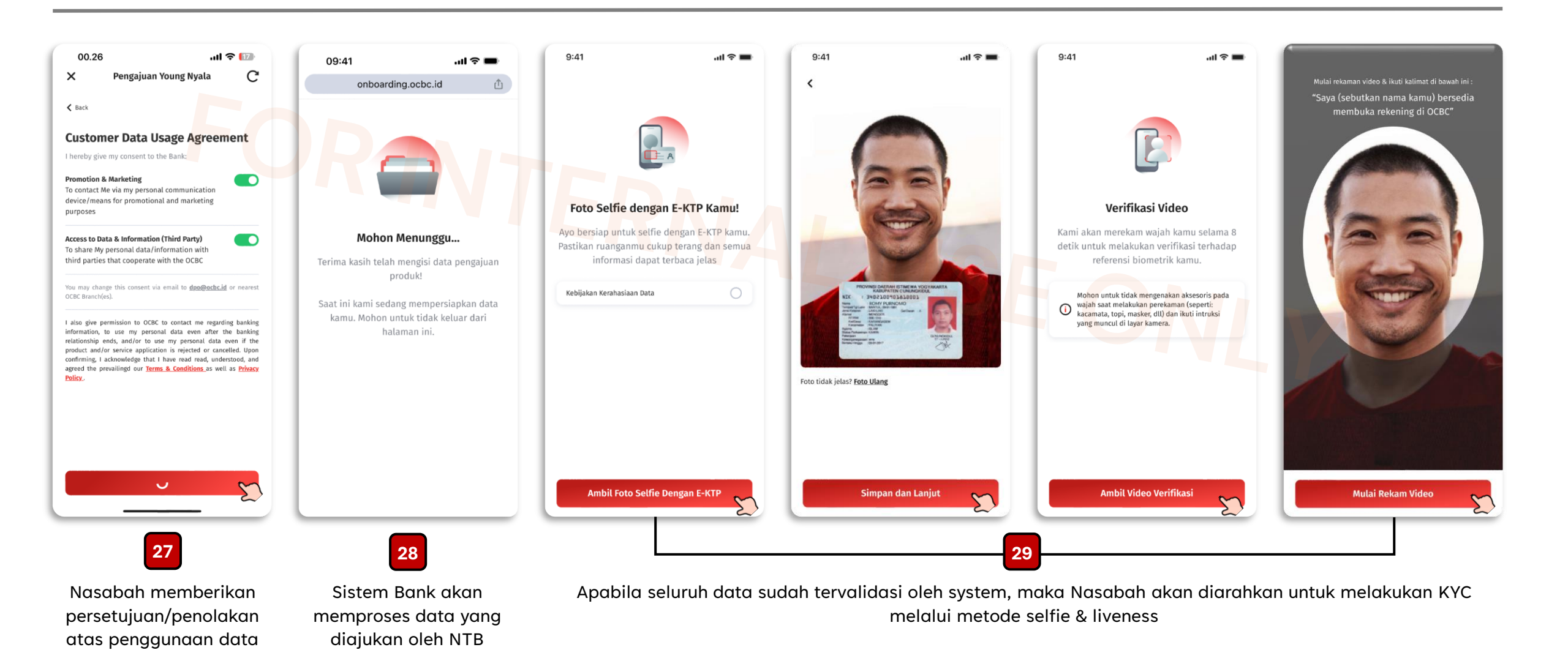

Nasabah

Panduan Pembukaan Tabungan Tanda Junior & Dapatkan OCBC Young Nyala Debit Edisi Disney & Marvel melalui OCBC mobile untuk Nasabah Baru (7/9)

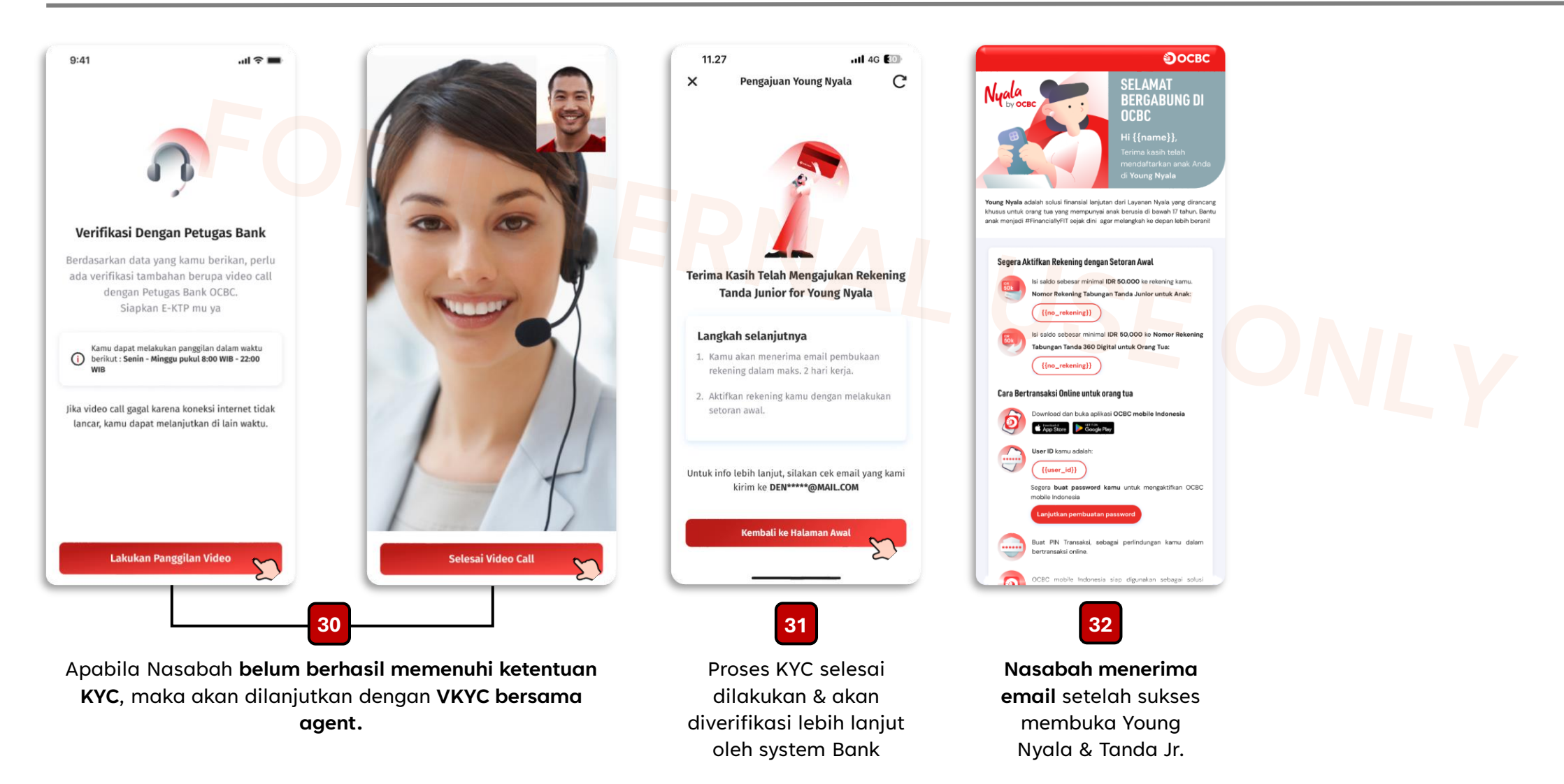

## Panduan Pembukaan Tabungan Tanda Junior & Dapatkan OCBC Young Nyala Debit Edisi Disney & Marvel melalui OCBC mobile untuk Nasabah Baru (8/9)

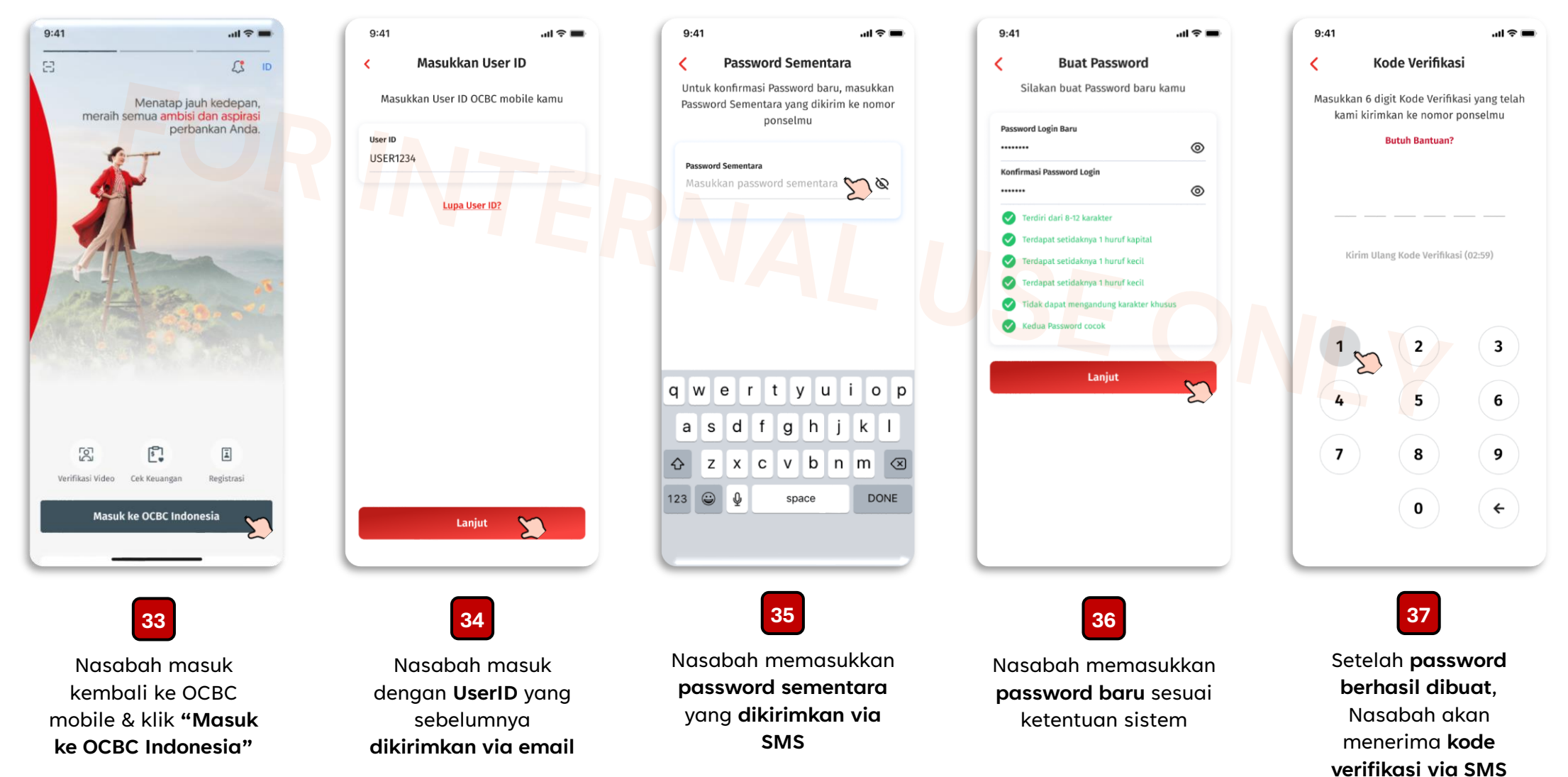

# Panduan Pembukaan Tabungan Tanda Junior & Dapatkan OCBC Young Nyala Debit Edisi Disney & Marvel melalui OCBC mobile untuk Nasabah Baru (9/9)

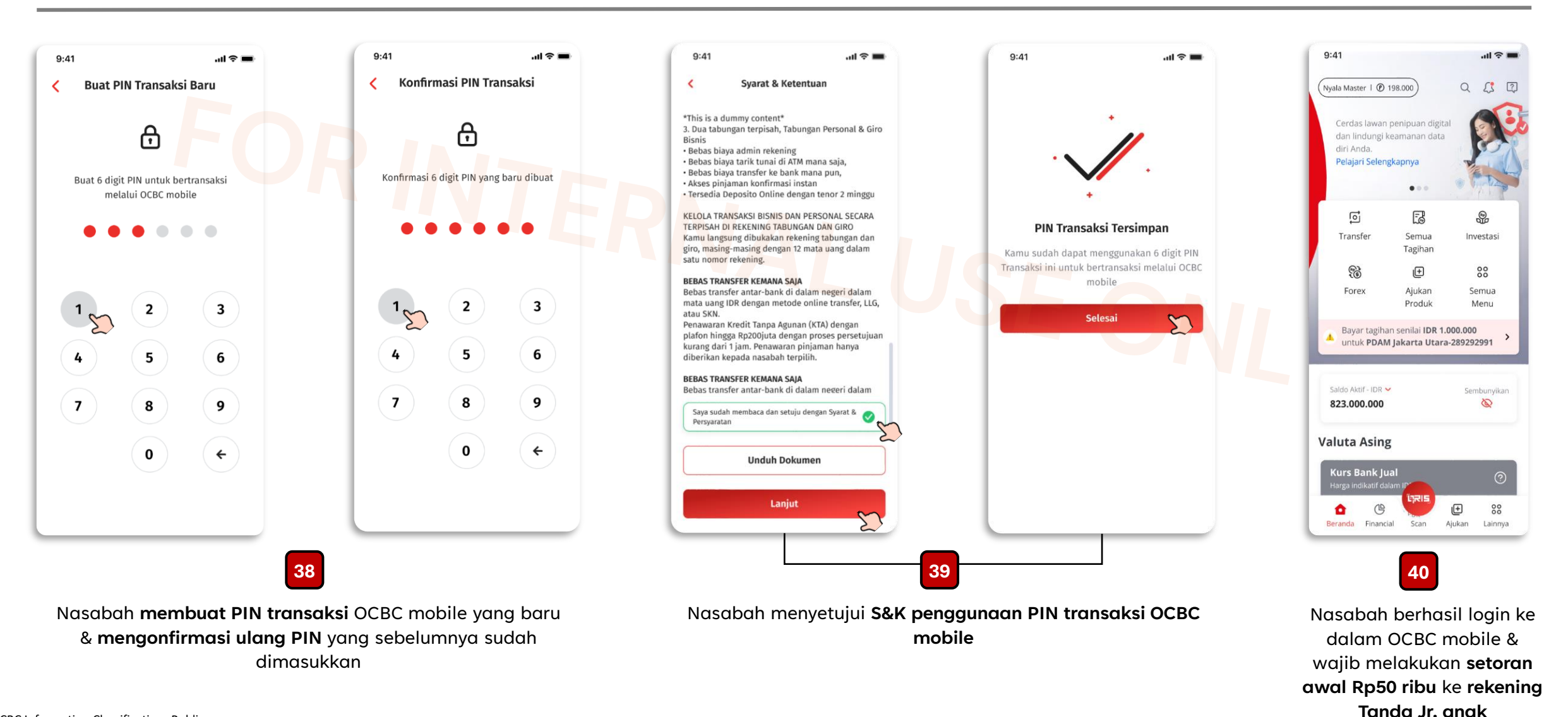